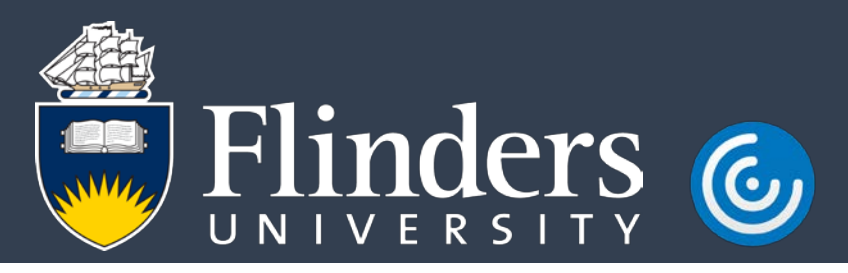

## Accessing Basware Admin and Research Master from Citrix Workspace on macOS

## Introduction

This guide will assist you in accessing Basware Admin and Research Master via the Citrix Workspace App.

You will need the Citrix Workspace App installed, please refer to the Quick Links on the Citrix Workspace webpage - <u>https://staff.flinders.edu.au/workplace-support/digital-services/virtualapps</u> for more information.

## Procedure

- 1. Open Citrix Workspace from Applications.
- 2. In the top right corner of the Citrix Workspace App window click the arrow next to your name and select **Preferences.**

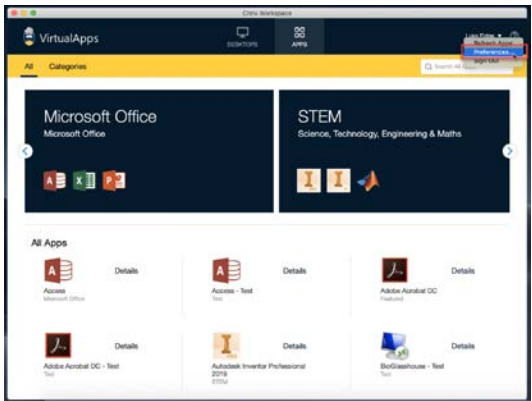

3. Click on the Accounts tab

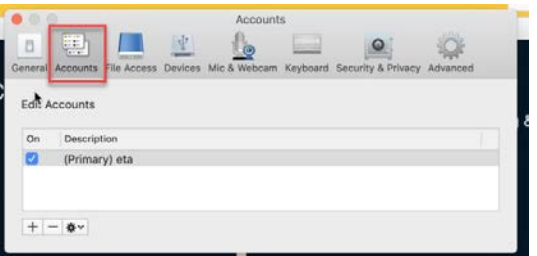

4. Click the + button below the list of accounts

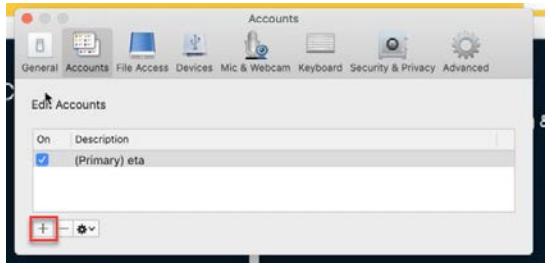

## VirtualApps.flinders.edu.au

5. Enter xenapp.flinders.edu.au then click Add

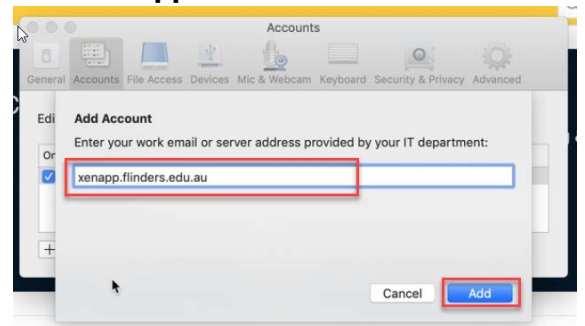

6. Enter your **FAN** and **password** when prompted (you may be prompted twice)

| User name: | 1000   |         |   |
|------------|--------|---------|---|
| Password:  | _      |         | 1 |
|            |        |         | 1 |
|            | Cancel | Sign In |   |

- 7. Ensure both accounts are enabled and close Preferences
- 8. To ensure all applications are accessible, click the arrow next to your name and select **Switch Account**. Then select **All Accounts**.

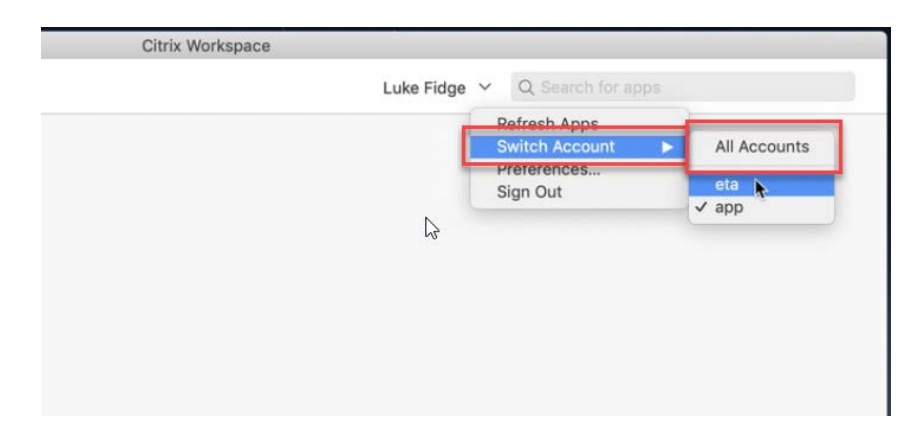

VirtualApps.flinders.edu.au